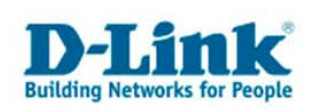

# Anleitung zur Einrichtung des DPH-50U und der Verwendung mit Skype

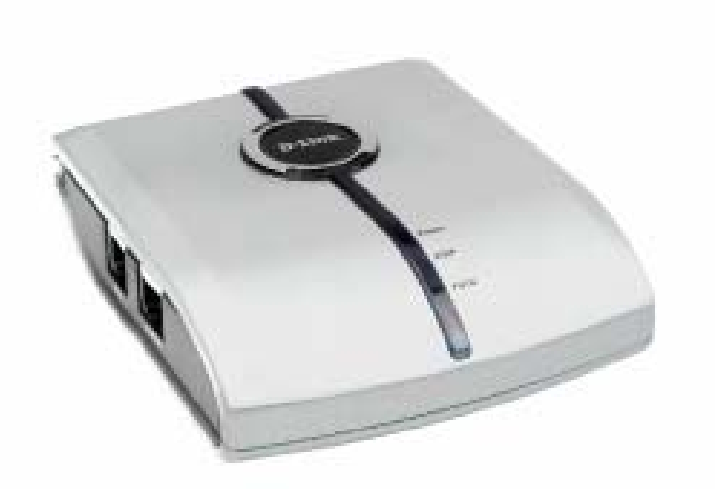

# Inhaltsverzeichnis

| Installation der Software des DPH-50U                                                                                                    | 2                    |
|----------------------------------------------------------------------------------------------------|----------------------|
| Installation der Software des DPH-50U<br>Installation der Audio-Treiber für den DPH-50U                                                                             | 2<br>6               |
| Einrichtung von Skype                                                                                                    | 9                    |
| Einrichtung des DPH-50U                                                                                                    | 12                   |
| Allgemeine Einrichtung<br>Einrichtung der Rufweiterleitung Skype zu Telefon<br>Einrichtung der Rufweiterleitung Telefon zu Skype<br>Einrichtung des Anruf-Rekorders | 12<br>13<br>14<br>15 |

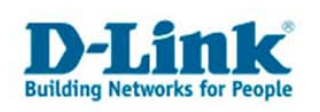

Bevor Sie mit der Installation der Software vom DPH-50U beginnen, beenden Sie bitte Skype. Stellen Sie bitte sicher, das Skype auch im Systray (bei der Windows-Uhr) nicht mehr vorhanden ist.

- Installation der Software des DPH-50U
- 1. Akzeptieren Sie die Lizenzvereinbarung, indem Sie unten das Häkchen setzen und klicken Sie auf Zustimmen.

| E                                                                                                    | ndbenutzer Lizenzvereinbarung 🛛 🔯                                                                                                    |  |  |
|----------------------------------------------------------------------------------------------------|----------------------------------------------------------------------------------------------------|--|--|
|                                                                                                    |                                                                                                    |  |  |
|                                                                                                    | 9. No warranties. D-Link expressly disclaims any warranty for the SOFTWARE. The SOF<br>nd any related documentation is provided "as is" without warranty of any kind, either<br>express or implied, including, without limitation, the implied warranties or m<br>erchantability, fitness for a particular purpose, or non-infringement. The entire risk<br>arising out of use or performance of the SOFTWARE remains with you.                                                         |  |  |
|                                                                                                    | 10. Limitation of liability. In no event shall D-Link or its suppliers be liable to you for any consequential, special, incidental, or indirect damages of any kind arising out of the delivery, performance, or use of the SOFTWARE, even if D-Link has been advise the possibility of such damages. In any event, D-Link's liability for any claim, whether in contract, tort, or any other theory of liability will not exceed the greater of U.S.\$1.00 or license fee paid by you. |  |  |
| 11. Govern. Law. This agreement shall be construed, interpreted and governed by the lat<br>of the state of California, U.S.A This agreement gives you specific legal rights; you<br>may have others which vary from state to state and from country to country. D-Link<br>reserves all rights not specifically granted in this agreement. |                                                                                                    |  |  |
|                                                                                                    |                                                                                                    |  |  |
| Ich bestätige, dass ich die vorstehende Mitteilung gelesen und die Bedingungen akzeptiert habe                                                                                                    |                                                                                                    |  |  |
|                                                                                                    | Zustimmen Abbrechen                                                                                                    |  |  |

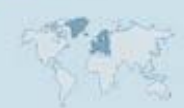

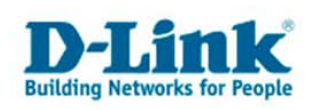

2. Nun erscheint folgendes Fenster.

| Setup |                                                             |
|-------|-------------------------------------------------------------|
| Ð     | Bitte stecken Sie Ihr D-Link DPH-50U ein und drücken Sie OK |
|       | (OK                                                         |

Schließen Sie nun Ihren DPH-50U an den USB-Anschluss Ihres Computers an. Bitte beachten Sie, dass der DPH-50U nicht an einem USB-Hub betrieben werden darf.

3. Nun erscheint folgendes Fenster: "Assistent für das Suchen neuer Hardware".

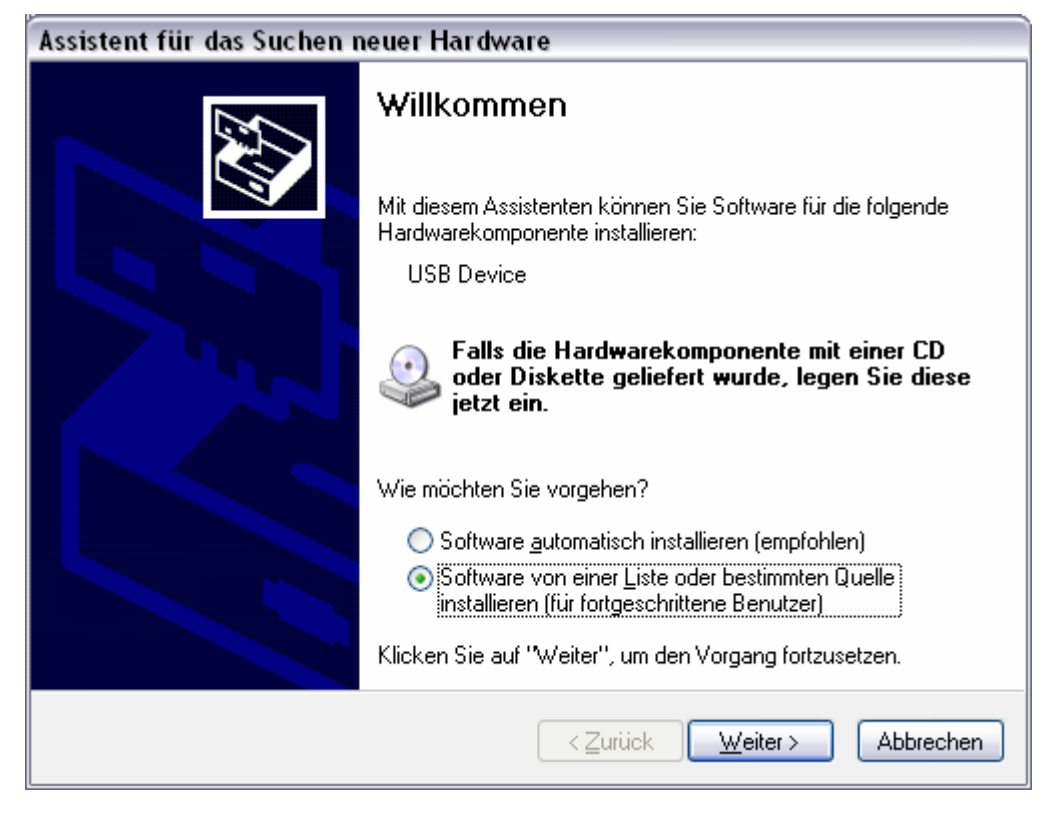

Wählen Sie in diesem Fenster den Punkt "Software von einer Liste oder bestimmten Quelle installieren" aus und klicken Sie auf "Weiter".

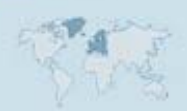

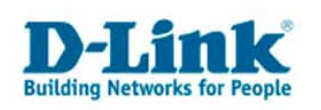

4. Wählen Sie nun das Quell-Verzeichnis aus, indem sich die Software des DPH-50U befindet und klicken Sie auf "Weiter"

| Assistent für das Suchen neuer Hardware                                                                                                    |  |  |
|----------------------------------------------------------------------------------------------------|--|--|
| Wählen Sie die Such- und Installationsoptionen.                                                                                                    |  |  |
| Oiese Quellen nach dem zutreffendsten Treiber durchsuchen                                                                                                    |  |  |
| Verwenden Sie die Kontrollkästchen, um die Standardsuche zu erweitern oder<br>einzuschränken. Lokale Pfade und Wechselmedien sind in der Standardsuche mit<br>einbegriffen. Der zutreffendste Treiber wird installiert. |  |  |
| Wechselmedien <u>d</u> urchsuchen (Diskette, CD,)                                                                                                    |  |  |
| Folgende Quelle ebenfalls durchsuchen:                                                                                                    |  |  |
| D:\V1.16.03DK01\V1.16.03DK01                                                                                                    |  |  |
| Nicht suchen, sondern den zu installierenden Treiber selbst wählen                                                                                                    |  |  |
| Verwenden Sie diese Option, um einen Gerätetreiber aus einer Liste zu wählen. Es wird<br>nicht garantiert, dass der von Ihnen gewählte Treiber der Hardware am besten entspricht.                                       |  |  |
| < <u>∠</u> urück <u>W</u> eiter > Abbrechen                                                                                                    |  |  |

1. Nun werden die Treiber installiert und folgendes Fenster sollte erscheinen.

| Assistent für das Suchen neuer Hardware          |
|--------------------------------------------------|
| Die Software wird installiert                    |
| D-Link USB VolP Adaptor                          |
| slusbvip.sys<br>nach C:\WINDOWS\system32\DRIVERS |
| < <u>Zurück</u> eiter > Abbrechen                |

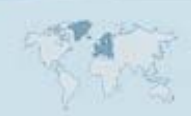

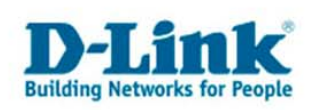

2. Nach erfolgreicher Installation klicken Sie bitte auf "Fertig stellen" um den Assistenten zu beenden.

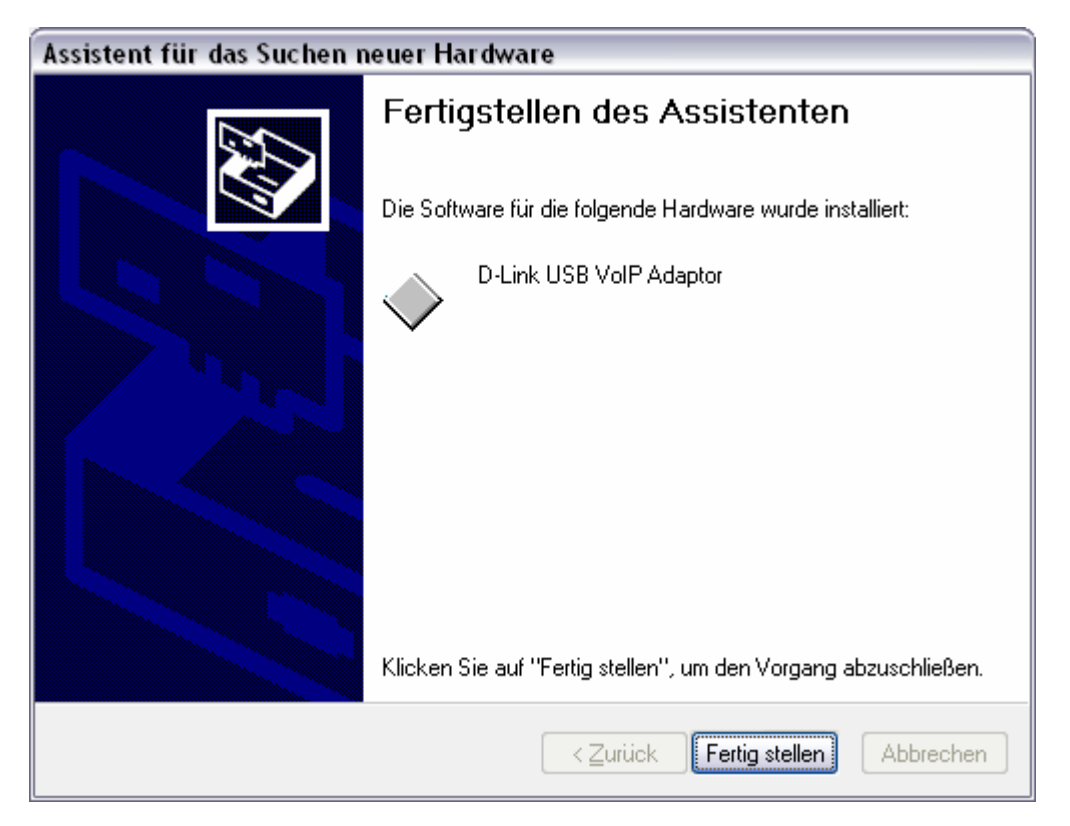

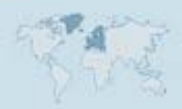

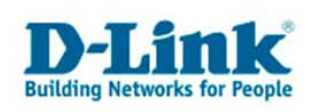

#### Installation der Audio-Treiber f ür den DPH-50U

3. Nun erscheint erneut das Fenster "Assistent für das Suchen neuer Hardware".

| Assistent für das Suchen neuer Hardware                                                                   |                                                                                                 |  |
|----------------------------------------------------------------------------------------------------|-------------------------------------------------------------------------------------------------|--|
|                                                                                                    | Willkommen                                                                                      |  |
|                                                                                                    | Mit diesem Assistenten können Sie Software für die folgende<br>Hardwarekomponente installieren: |  |
|                                                                                                    | VolP Audio Device                                                                               |  |
| Falls die Hardwarekomponente mit einer CD<br>oder Diskette geliefert wurde, legen Sie diese<br>jetzt ein. |                                                                                                 |  |
|                                                                                                    | Wie möchten Sie vorgehen?                                                                       |  |
|                                                                                                    | Software <u>a</u> utomatisch installieren (empfohlen)                                           |  |
|                                                                                                    | Software von einer Liste oder bestimmten Quelle<br>installieren (für fortgeschrittene Benutzer) |  |
|                                                                                                    | Klicken Sie auf "Weiter", um den Vorgang fortzusetzen.                                          |  |
|                                                                                                    | < <u>Zurück</u> <u>W</u> eiter > Abbrechen                                                      |  |

Wählen Sie in diesem Fenster den Punkt "Software von einer Liste oder bestimmten Quelle installieren" aus und klicken Sie auf "Weiter".

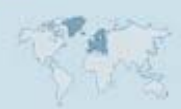

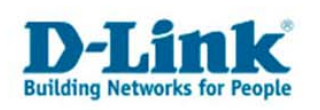

4. Wählen Sie nun das Quell-Verzeichnis aus, indem sich die Software des DPH-50U befindet.

| Assistent für das Suchen neuer Hardware                                                                                                    |  |  |
|----------------------------------------------------------------------------------------------------|--|--|
| Wählen Sie die Such- und Installationsoptionen.                                                                                                    |  |  |
| Diese Quellen nach dem zutreffendsten Treiber durchsuchen                                                                                                    |  |  |
| Verwenden Sie die Kontrollkästchen, um die Standardsuche zu erweitern oder<br>einzuschränken. Lokale Pfade und Wechselmedien sind in der Standardsuche mit<br>einbegriffen. Der zutreffendste Treiber wird installiert. |  |  |
| Wechselmedien <u>d</u> urchsuchen (Diskette, CD,)                                                                                                    |  |  |
| Eolgende Quelle ebenfalls durchsuchen:                                                                                                    |  |  |
| D:\V1.16.03DK01\V1.16.03DK01                                                                                                    |  |  |
| Nicht suchen, sondern den zu installierenden Treiber selbst wählen                                                                                                    |  |  |
| Verwenden Sie diese Option, um einen Gerätetreiber aus einer Liste zu wählen. Es wird<br>nicht garantiert, dass der von Ihnen gewählte Treiber der Hardware am besten entspricht.                                       |  |  |
| < <u>Z</u> urück <u>W</u> eiter > Abbrechen                                                                                                    |  |  |

Klicken Sie auf "Weiter".

5. Nun werden die Treiber installiert und folgendes Fenster sollte erscheinen.

| Assistent für das Suchen neuer Hardware     |
|---------------------------------------------|
| Die Software wird installiert               |
| D-Link Virtual Audio Device                 |
| slvipgx.dll<br>nach C:\\WINDO\WS\svstem32   |
|                                             |
| < <u>∠</u> urück <u>W</u> eiter > Abbrechen |

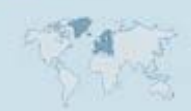

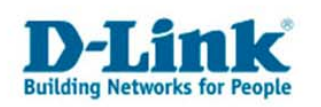

Sollte während der Installation folgendes Fenster erscheinen, bestätigen Sie bitte diesen Hinweis, indem Sie auf "Installation fortsetzen" klicken.

| Hardwar                                                                                                    | reinstallation                                                                                                    |  |  |
|----------------------------------------------------------------------------------------------------|----------------------------------------------------------------------------------------------------|--|--|
| 1                                                                                                    | Die Software, die für diese Hardware installiert wird:<br>D-Link Virtual Audio Device                                                    |  |  |
|                                                                                                    | hat den Windows-Logo-Test nicht bestanden, der die Kompatibilität mit<br>Windows XP überprüft. ( <u>Warum ist dieser Test wichtig?</u> ) |  |  |
| Das Fortsetzen der Installation dieser Software kann die korrekte<br>Funktion des Systems direkt oder in Zukunft beeinträchtigen.<br>Microsoft empfiehlt strengstens, die Installation jetzt abzubrechen<br>und sich mit dem Hardwarehersteller für Software, die den<br>Windows-Logo-Test bestanden hat, in Verbindung zu setzen. |                                                                                                    |  |  |
|                                                                                                    | Installation <u>f</u> ortsetzen                                                                                                    |  |  |

6. Nach erfolgreicher Installation klicken Sie bitte auf "Fertig stellen" um den Assistenten zu beenden.

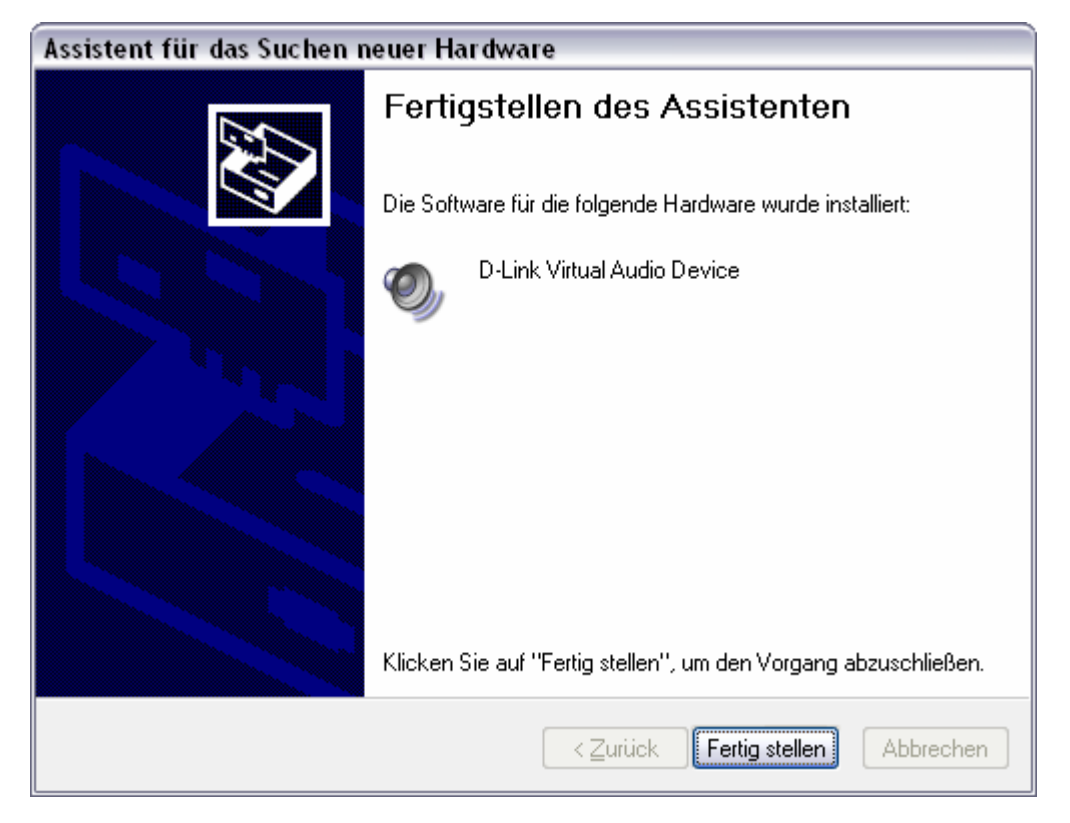

7. Im Systray (bei der Windows-Uhr) erscheint nun ein neues Symbol.

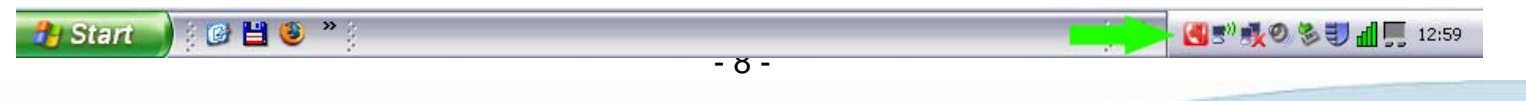

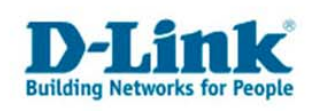

## Einrichtung von Skype

- 1. Starten Sie Skype und melden Sie sich mit Ihren Accountdaten an.
- 2. Anschließend sollte folgendes Fenster erscheinen. Erlauben Sie nun dem DPH-50U den Zugriff auf Skype und bestätigen Sie dies mit "OK".

| 🕒 Skype™ | ٨                                                                 | × |
|----------|-------------------------------------------------------------------|---|
| S        | Anwendungsfreigabe                                                |   |
| 27       | Eine Anwendung versucht auf Skype zuzugreifen. Sicherheitsrisiko! |   |
|          | Was möchten Sie tun?                                              |   |
|          | Name: DPH-50U Utility.exe                                         |   |
|          | <ul> <li>Zugriff auf Skype erlauben</li> </ul>                    |   |
|          | 🔿 Zugriff auf Skype erlauben, aber jedes Mal nachfragen           |   |
|          | OZugriff auf Skype nicht erlauben und blockieren                  |   |
|          | Was bedeutet das?                                                 |   |
|          | ОК                                                                | ] |

Das Symbol des DPH-50U in Ihrem Systray ändert nun die Farbe.

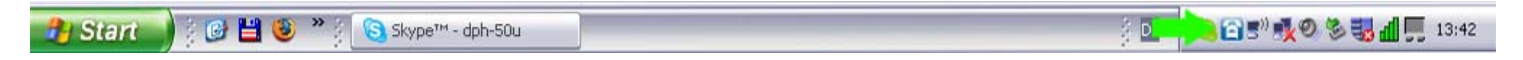

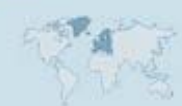

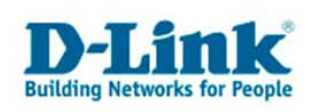

#### Einrichtung von Skype

3. Weisen Sie nun Ihren Skype-Kontakten eine Kurzwahlnummer zu, damit Sie diese später per Telefon über den DPH-50U anwählen können.

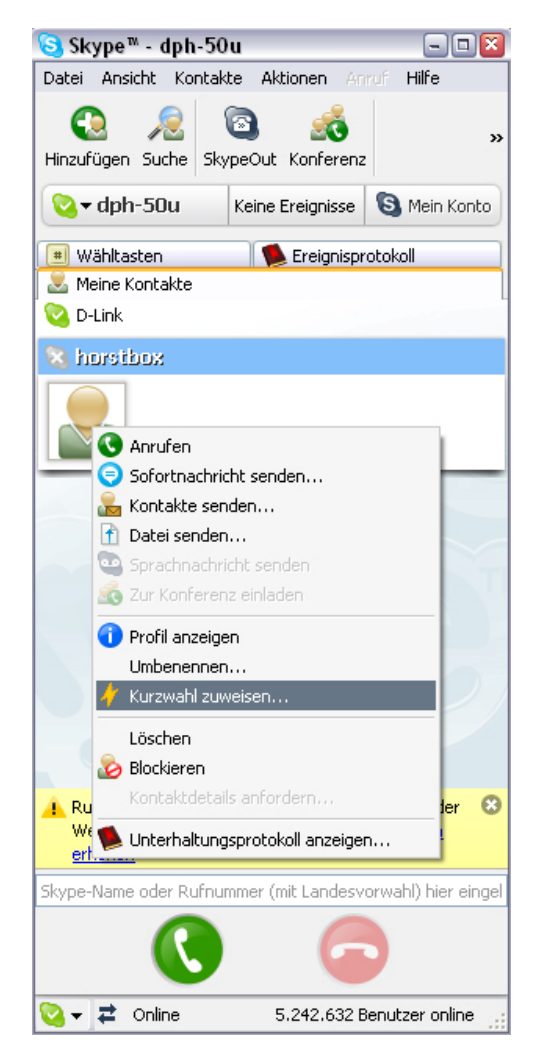

5. Geben Sie nun im erscheinenden Fenster eine beliebige Nummer ein und bestätigen Sie Ihre Eingabe mit "OK".

| <mark>©</mark> Skype™ | - Kurzwahl zuweisen 🛛 🔯              |
|-----------------------|--------------------------------------|
| S                     | Kurzwahl zuweisen                    |
|                       | Kurzwahlnummer eingeben für horstbox |
|                       | 22                                   |
|                       | OK Abbrechen                         |

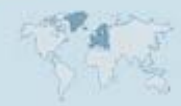

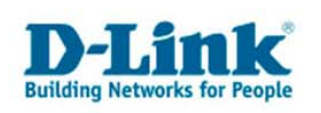

## Einrichtung von Skype

6. Ihr Skype sollte nun ähnlich Aussehen.

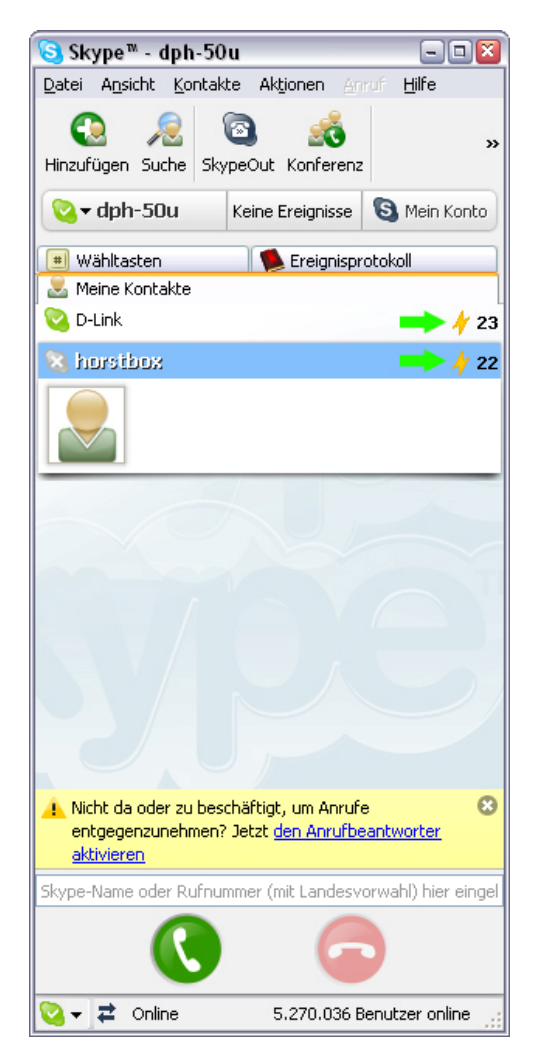

Somit wurden alle relevanten Einstellungen, für den Betrieb mit dem DPH-50U, vorgenommen.

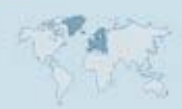

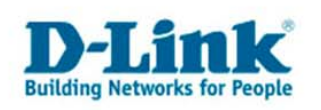

 Führen Sie einen Doppelklick auf das Symbol des DPH-50U im Systray aus. Sollten Sie dieses Symbol dort nicht erscheinen, klicken Sie auf Start – Programme – D-Link USB Phone Adapter - DPH-50U Utility. Es öffnet sich folgendes Fenster:

| 🎲 DPH-50U Utility Configuration             |                                      | 2 🛛                       |
|---------------------------------------------|--------------------------------------|---------------------------|
| Allgemeines Rufweiterleitung Anruf-Rekorder |                                      |                           |
|                                             |                                      |                           |
| VoIP-Anruf initiieren:                      | ##                                   |                           |
| Send-Taste:                                 | ×                                    |                           |
| Anklopf-Sequenz:                            | #1                                   |                           |
| Konferenztasten-Sequenz:                    | #2 💌                                 |                           |
| Soft Phone Typ:                             | SKYPE 🔻                              |                           |
|                                             |                                      |                           |
|                                             |                                      |                           |
|                                             | D-Link<br>ilding Networks for People |                           |
| D-Lir                                       | ik USB Phone Adapter                 | Standard wiederherstellen |
|                                             | ОК                                   | Abbrechen Anwenden        |

- 2. Allgemeine Einrichtung:
  - VoIP-Anruf initiieren:

Um einen Anruf über Skype zu tätigen, drücken Sie die # Taste Ihres Telefons 2 mal. Geben Sie anschließend die Kurzwahlnummer des Kontaktes ein, welchen Sie erreichen möchten.

- Send-Taste: Diese Taste auf Ihrem Telefon müssen Sie betätigen, damit der Anruf über Skype getätigt werden kann.
- Anklopf-Sequenz: Um ein 2. Gespräch annehmen zu können und zwischen den beiden Gesprächen wechseln zu können, müssen Sie diese Tastekombination auf Ihrem Telefon drücken.

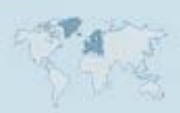

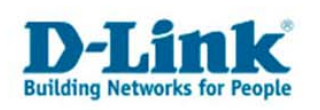

- Konferenztasten-Sequenz: Um mit 2 Anrufern eine Konferenz zu führen, müssen Sie diese Tastekombination auf Ihrem Telefon drücken.
- Soft Phone Typ: Diese Einstellung müssen Sie auf Skype festlegen, wenn dies nicht der Fall sein sollte.

Bestätigen Sie anschließend Ihre Einstellungen, indem Sie auf "Anwenden" und anschließend auf "OK" klicken.

3. Einrichtung der Rufweiterleitung <u>Skype zu Telefon</u> Klicken Sie auf den Reiter "Rufweiterleitung".

| 🏟 DPH-50U Utility Configuration 🛛 🔹 😰             |                           |  |  |
|---------------------------------------------------|---------------------------|--|--|
| Allgemeines Rufweiterleitung Anruf-Rekorder       |                           |  |  |
| Einstellungen Rufweiterleitung                    |                           |  |  |
| VoIP zu Telefon                                   | Telefon zu VolP           |  |  |
|                                                   | Rufweiterleitung          |  |  |
| Gebührenfreie Nutzung                             | Gebührenfreie Nutzung     |  |  |
| Anzahl Rufzeichen vor 2 💌                         | Anzahl Klingeln vor der 2 |  |  |
| Zu wählende Nummer: 018052787                     | zu wählende Nummer:       |  |  |
| Gebührenfreie Nutzung                             |                           |  |  |
| PIN-Nummer: 1234                                  |                           |  |  |
| Powermanagement Standby-/Schlafmodus deaktivieren |                           |  |  |
| D-Link USB Phone Adapter                          |                           |  |  |
| OK Abbrechen Anwenden                             |                           |  |  |

Wenn Sie ein Skype-Gespräch in das öffentliche Telefonnetz (Festnetz oder Handy) weiterleiten möchten, da Sie dieses nicht am DPH-50U annehmen können, setzen Sie in diesem Menü ein Häkchen bei VoIP zu Telefon – Rufweiterleitung. Wählen Sie die Anzahl der gewünschten Rufzeichen aus und geben Sie die zu wählende Nummer ein. Bestätigen Sie Ihre Eingaben, indem Sie auf "Anwenden" und anschließend auf "OK" klicken.

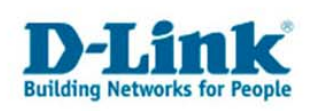

4. Einrichtung der Rufweiterleitung Telefon zu Skype

Klicken Sie auf den Reiter "Rufweiterleitung".

| PPH-50U Utility Configuration                               | ?                           | × |  |  |
|-------------------------------------------------------------|-----------------------------|---|--|--|
| Allgemeines Bufweiterleitung Anruf-Rekorder                 |                             |   |  |  |
| Einstellungen Rufweiterleitung                              |                             |   |  |  |
| VoIP zu Telefon                                             | Telefon zu VolP             |   |  |  |
| Rufweiterleitung                                            | Rufweiterleitung            |   |  |  |
| Gebührenfreie Nutzung                                       | Gebührenfreie Nutzung       |   |  |  |
| Anzahl Rufzeichen vor 2                                     | Anzahl Klingeln vor der 2 💌 |   |  |  |
| Zu wählende Nummer:                                         | zu wählende Nummer: 22      |   |  |  |
| Gebührenfreie Nutzung                                       |                             |   |  |  |
| PIN-Nummer: 1234                                            |                             |   |  |  |
| Powermanagement           Standby-/Schlafmodus deaktivieren |                             |   |  |  |
| D-Link USB Phone Adapter                                    |                             |   |  |  |
| OK Abbrechen Anwenden                                       |                             |   |  |  |

Wenn Sie ein Gespräch aus dem öffentlichen Telefonnetz (Festnetz oder Handy) auf einen Skype-Kontakt weiterleiten möchten, da Sie dieses nicht am DPH-50U annehmen können, setzen Sie in diesem Menü ein Häkchen bei Telefon zu VoIP – Rufweiterleitung. Wählen Sie die Anzahl der gewünschten Rufzeichen aus und geben Sie die zu wählende Kurzwahlnummer ein. Bestätigen Sie Ihre Eingaben, indem Sie auf "Anwenden" und anschließend auf "OK" klicken.

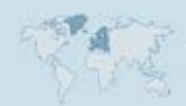

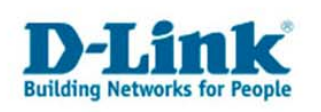

5. Einrichtung des Anruf-Rekorders

Klicken Sie auf den Reiter Anruf-Rekorder.

| PPH-50U Utility Configuration           |                    | ? 🗵                |  |
|-----------------------------------------|--------------------|--------------------|--|
| Allgemeines Rufweiterleitung Anruf-Reko | order              |                    |  |
| Ort                                     | 1                  |                    |  |
| D:\Eigene Dateien\Recordings            |                    | Verzeichnis öffnen |  |
| Automation                              | Manuelle Kontrolle |                    |  |
|                                         |                    |                    |  |
| Kontrolltasten                          |                    |                    |  |
| Start Aufnahme: #7                      | Stop Aufnahme:     | #8                 |  |
| D-Link USB Phone Adapter                |                    |                    |  |
|                                         | OK                 | Abbrechen Anwenden |  |

Wählen Sie bei "Ort" das Zielverzeichnis aus, indem der DPH-50U alle aufgenommenen Gespräche abspeichert.

Möchten Sie alle Anrufe aufzeichnen, setzen Sie unter Automation ein Häkchen bei "Alle Anrufe aufnehmen". Es besteht auch die Möglichkeit, Gespräche manuell mitzuschneiden, indem Sie im Menü unter Manuelle Kontrolle auf den Aufnahme-Knopf drücken. Zum beenden der Aufzeichnung drücken Sie den Stop-Knopf.

Über das Telefon können Sie auch die Aufnahme über die Tastenkombination # 7 starten oder mit # 8 beenden.